## Module Magento 2

- 1. Unpack module to magento folder
- 2. Go to magento settings Customers  $\rightarrow$  Kiyoh beoordelingen
- 3. Set "Select Network"  $\rightarrow$  "Klantenvertellen"
- 4. Fill Hash and location ID

| Manage Stores         | Customers               |                                                                                                    |              |
|-----------------------|-------------------------|----------------------------------------------------------------------------------------------------|--------------|
| onfiguration          | Version 2.1.0.11        |                                                                                                    |              |
| CUSTOMERS             | Enable:                 | Yes 🔻                                                                                                    | [STORE VIEW] |
| Kiyoh beoordelingen   |                         | Recommended Value is Yes. On setting it to NO,<br>module II stop sending email invites to customers.           |              |
| GENERAL               | Select Network          | Klantenvertellen v                                                                                             | [STORE VIEW] |
| General               | Hash                    | c2af1092-78fa-45b0-8764-b7ae263391c0                                                                           | [STORE VIEW] |
| Web                   | Location ID             | 000 dta domo latilhura 01                                                                                      | ISTORE VIEWI |
| Design                | Location ID             | Enter here the Location ID from your Klantenvertellen                                                          | [STORE VIEW] |
| Currency Setup        |                         | Account.                                                                                                    |              |
| Store Email Addresses | Enter delay             | 1                                                                                                    | [STORE VIEW] |
| Contacts              |                         | A Enter here the delay(number of days) after which you                                                         |              |
| Reports               |                         | would like to send review invite email to your customer.                                                       |              |
| Content Management    |                         | This delay applies after customer<br>event(Shipping/Purchase - to be selected at next<br>entire). Minimal in 1 |              |
| TEMPLATES-MASTER      |                         |                                                                                                    |              |
| Fire Checkout         | Select Event            | Enter here the event after which you would like to send                                                        | [STORE VIEW] |
| The oneoroac          |                         | review invite email to your customer. Enter Shipping if                                                        |              |
| CATALOG               |                         | your store sells products that need shipping. Enter                                                            |              |
| VISUAL MERCHANDISER   |                         | Purchase if your store sells downloadable<br>products(softwares).                                              |              |
| Catalog               | Order Status            | Operated                                                                                                    | ISTODE WEWE  |
| Configurable Swatches | Under Status            | Closed                                                                                                    | [STOKE VIEW] |
| Inventory             |                         | Complete                                                                                                    |              |
| Google Sitemap        |                         | Suspected Fraud                                                                                                |              |
| RSS Feeds             |                         | On Hold                                                                                                    |              |
| Email to a Friend     |                         | Payment Review                                                                                                 |              |
|                       |                         | PayPal Canceled Reversal                                                                                       |              |
| MAGMODULES            |                         | PayPal Reversed                                                                                                |              |
| KiyOh Rich Snippets   |                         | Pending<br>Pending Payment                                                                                     |              |
| RADISHOK              | Language                | nl                                                                                                    | ISTORE VIEWI |
| LazyJs                | Language                | 111                                                                                                    | forone viewi |
| -                     | Exclude customer groups | Please Select A                                                                                                | [STORE VIEW] |

- 5. "Show rating functionality"  $\rightarrow$  yes
- 6. Save settings and clear a cache
- 7. Open homepage, make sure ratings widget shown.

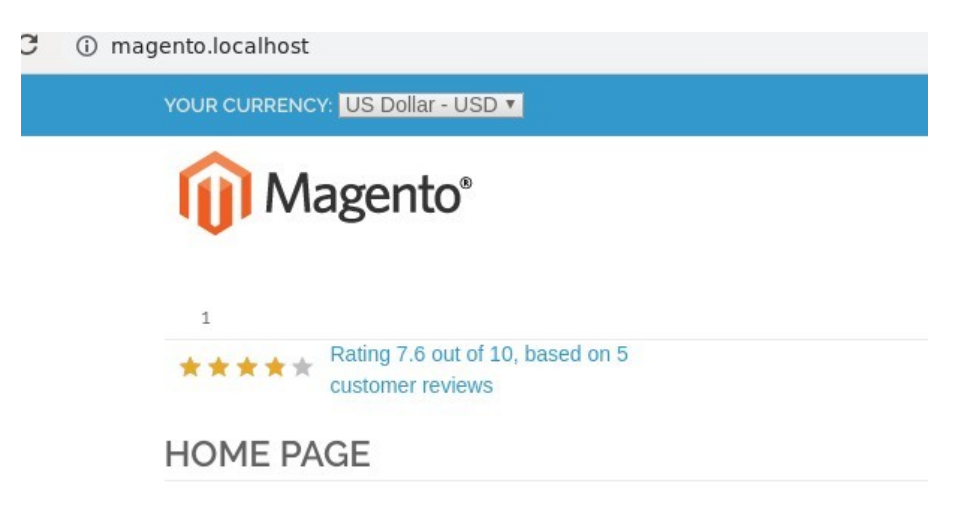

8. Place order and trigger event (order status change or shipping or purchase depends from settings)

- 9. Wait N-days (from settings)
- 10. Recieve email from Klantenvertellen and place a review
- 11. Fluch magento cache
- 12. See the rating widget updated